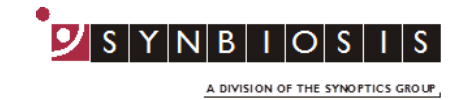

## **ProtoCOL 3**

## Antibiotic Susceptibility Batch Set-Up - Quick Guide

| Start ProtoCOL 3 software                             |                       |                              |          |                                                                                                    |
|-------------------------------------------------------|-----------------------|------------------------------|----------|----------------------------------------------------------------------------------------------------|
| 1                                                     | Enter                 | Nara syme him 4003           | <b>→</b> | Log onto ProtoCOL 3                                                                                                    |
| 2                                                     | Position              | plate                        | <b>→</b> | Insert the plate holder, ensuring the<br>plate holder that gives the best contrast<br>between the zone and background is<br>used |
|                                                       |                       |                              |          | Place plate onto plate holder                                                                                                    |
| Capture image                                         |                       |                              |          |                                                                                                    |
|                                                       | Click                 | S Image                      | -        | Select the image tab and check the live box                                                                                      |
| 3                                                     | Slide                 | Exposure: 310 ms             | <b>→</b> | Adjust the exposure by increasing/<br>decreasing the sliding scale                                                               |
|                                                       | Click                 | n Capture Image              | -        | Capture image                                                                                                    |
|                                                       | Create batch          |                              |          |                                                                                                    |
| 4                                                     | Click                 | New Batch                    | <b>→</b> | Click New Batch                                                                                                    |
| Plate configuration Select Plate Configuration to set |                       |                              |          |                                                                                                    |
| 5                                                     | Select                | Plate Configuration          |          | plate size and sample volume.<br>Default are circular plate, 90mm,<br>sample volume 1mL. Change if<br>necessary                  |
|                                                       | Choose an application |                              |          |                                                                                                    |
| 6                                                     | Select                | Antibiotic<br>Susceptibility | <b>→</b> | Select Antibiotic Susceptibility                                                                                                 |
| $\frown$                                              |                       |                              |          |                                                                                                    |
|                                                       | Enter                 | Designing Batch:             | -        | Name the batch                                                                                                    |

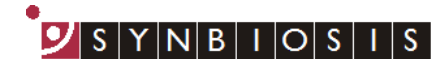

A DIVISION OF THE SYNOPTICS GROUP

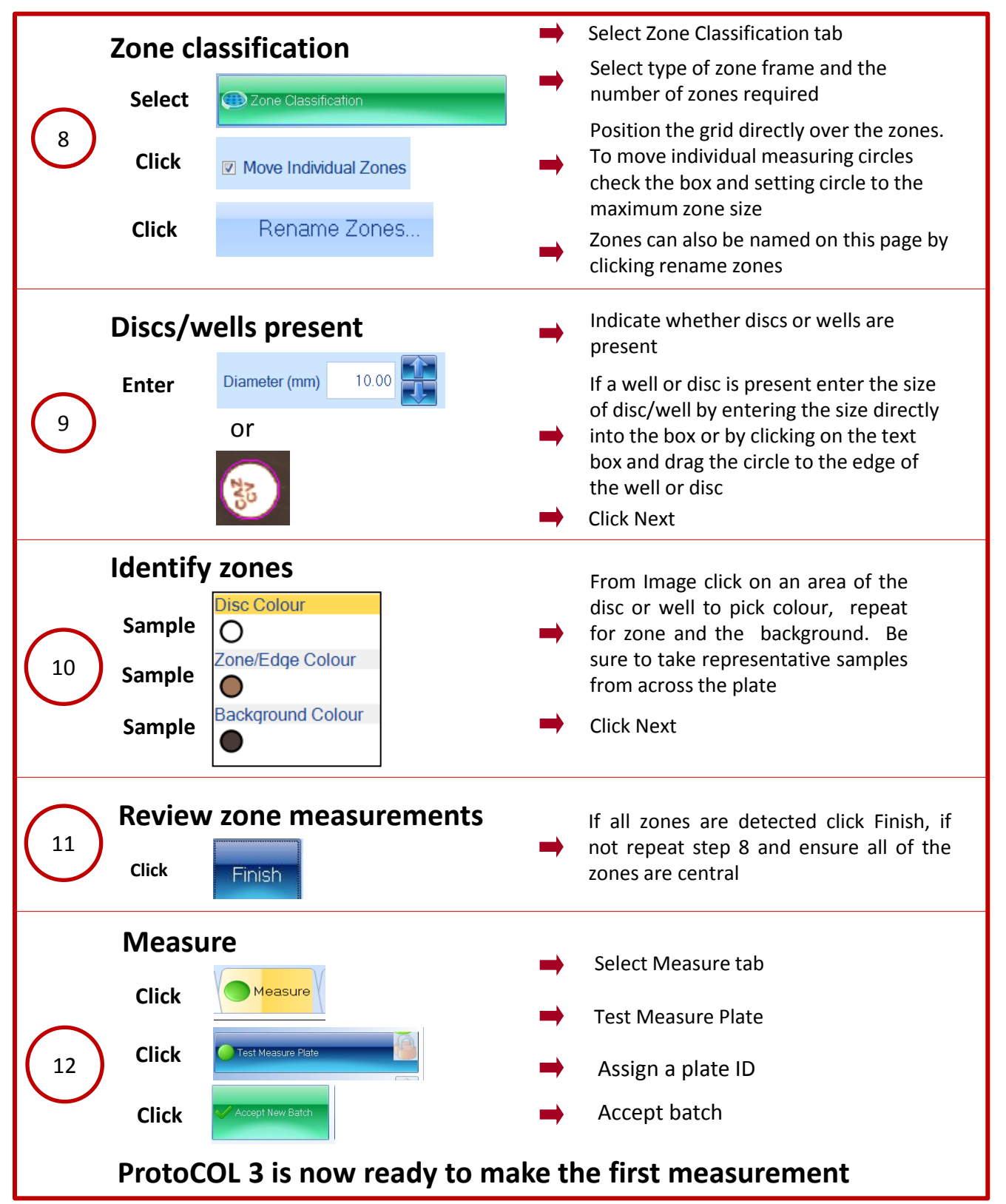

## **CONTACT SYNBIOSIS:**

EUROPE: Tel: +44 (0)1223 727125 Email: <u>support@synbiosis.com</u> www.synbiosis.com USA: Tel: 800 686 4451/301 662 2863 Email: <u>support@synbiosis.com</u> **P3ASBSU1216**